# 医療費通知

pepup.

■Pep Upの医療費通知は、毎月、健康保険組合様から医療費データ(CSV)をお送りいただき、それを登録することで実現します

■ JMDC側で一括して登録しておりますので、健康保険組合様はご登録不要です

■毎月公開日に該当月に医療費が発生している方に医療費総額がメール通知されます ※ユーザー様ご自身で、医療費通知をメールで受け取らない設定に変更することが可能です ※ユーザー様ご自身で、医療費が0円の場合もメールを受け取る設定に変更することが可能です

■各ユーザー様のPep Up画面で、毎月の医療費の詳細がご照会いただけます

■過去データの表示は最大2年分となります

※現在、受領いたしました過去データ全て閲覧できておりますが、過去2年分表示に改修する予定となっております。 改修の具体的な日程は決まっておりません。

■ユーザー様からのお問合わせ対応用に 健保管理画面>医療費通知検索機能で、 記号番号を検索キーにして各ユーザー様の医療費通知をご照会い ただく機能も用意しております

## 医療費のお知らせ画面構成要素について

| 3   | 事業所記号 99999                                                                         |                                                                                             |                                                                                                    | 被                                                                          | 保険者                                                   | 番号 1000                                                                         | 氏名 倒                                                                                                |                                                                                        |                                                    |  |
|-----|-------------------------------------------------------------------------------------|---------------------------------------------------------------------------------------------|----------------------------------------------------------------------------------------------------|----------------------------------------------------------------------------|-------------------------------------------------------|---------------------------------------------------------------------------------|----------------------------------------------------------------------------------------------------|----------------------------------------------------------------------------------------|----------------------------------------------------|--|
|     | 対象者名                                                                                | 医感觉器名 診療年月                                                                                  |                                                                                                    | 診療区分 日数<br>又は給付種別                                                          |                                                       | 医疫育神经                                                                           | 研保が医療機関に支払った額                                                                                       | 病院の窓口で支払った額                                                                            | 法定給付款<br>又は補助金                                     |  |
|     |                                                                                     | 明細項目はご利用の各基幹システムによって異なります                                                                   |                                                                                                    |                                                                            |                                                       |                                                                                 |                                                                                                    |                                                                                        |                                                    |  |
| 4   |                                                                                     | 大山宮院                                                                                        | 2015年2月                                                                                                    | 医杜里本外                                                                      | 1                                                     | 4,000<br>0                                                                      | 2,800<br>0                                                                                          | 1,200<br>0                                                                             | _                                                  |  |
|     |                                                                                     | 大山高院                                                                                        | 2015年3月                                                                                                    | 医拉里本外                                                                      | 1                                                     | 1,500<br>0                                                                      | 1,050<br>0                                                                                          | 450<br>0                                                                               |                                                    |  |
|     |                                                                                     | 大山茵院                                                                                        | 2015年4月                                                                                                    | 医拉甲本外                                                                      | 1                                                     | 3,500<br>0                                                                      | 2,450<br>0                                                                                          | 1,050<br>0                                                                             |                                                    |  |
|     |                                                                                     |                                                                                             | 合計                                                                                                    |                                                                            |                                                       | 29,300<br>0                                                                     | 20,410<br>0                                                                                         | 8,890<br>0                                                                             | 1,0                                                |  |
| 5   | ※保険適用外の                                                                             | の費用は記載され                                                                                    | ません                                                                                                    |                                                                            |                                                       |                                                                                 |                                                                                                    |                                                                                        |                                                    |  |
| 6   | この通知の内容<br>書又は口頭で社<br>また、審査講<br>か月以内に文書<br>ったときは、そ<br>ときは、握起す<br>なお、審査講求<br>決定を経なくて | について不明な。<br>会保険審査官(1)<br>の決定に不服が3<br>又は口頭で社会(<br>の裁決があった)<br>ることができな<br>があった日から<br>も提起すること) | (44、当戦康保険)<br>地方厚生(支)局<br>あるとききは、再帯<br>ないた<br>で<br>た<br>のた<br>のた<br>のた<br>のた<br>のた<br>のた<br>のた<br>のた<br>のた<br>のた<br>のた<br>のた<br>の | 相当までお問い合せ<br>内)に対して審査講<br>査請求又は処分の助<br>労働省内)に対して<br>ら6か月以内)に、<br>も決定がないときや | r くたさい。<br>球をするこ<br>消しの訴え<br>行うことが<br>健康保険組<br>の、処分の執 | また、この処分に不振<br>ことができます。<br>を提起することができ<br>「でき、処分の取消し(<br>合を被告として提起<br>「行等による著しい損害 | 8かめるときは、処分かあったことを<br>ます。再審査請求は、審査官の決定<br>か訴えは、審査请求の決定があった。<br>することができます。(ただし、原り<br>を避けるため緊急の必要があるとき | *Nった日の翌日から起算して<br>書の職本が送付された日の翌<br>ことを知った日から6か月以内<br>別として、決定又は裁決の日か<br>・、その他正当な理由があるとお | s か月以内に、<br>日から起算し、<br>(再審査請求<br>ら1年を経過<br>きは、審査講: |  |
| (7) |                                                                                     |                                                                                             |                                                                                                    |                                                                            |                                                       |                                                                                 |                                                                                                    |                                                                                        |                                                    |  |

9

VDF Cタワンロートする

# 医療費のお知らせ画面構成要素について

| 番号  | 要素名         | 内容                                                                                         |
|-----|-------------|--------------------------------------------------------------------------------------------|
| 1   | 公開日         | 医療費通知の公開日が表示されます                                                                           |
| 2   | タイトル        | 対象年月+固定タイトルが表示されます<br>※対象年月は、診療年月・処理年月・公開年月より健保様毎にご選択いただ<br>きます                            |
| 3   | 記号 番号 氏名    | 組合員様ご本人の記号・番号・氏名が表示されます                                                                    |
| 4   | 医療費明細情報     | 医療費の明細が表示されます<br>各項目については「 <b>各基幹システム別 画面レイアウト</b> 」を参照してくださ<br>い                          |
| (5) | 医療費通知共通コメント | 全医療費通知共通の固定コメントになります                                                                       |
| 6   | 教示文         | 法定給付・付加給付金があった場合のみ教示文が表示されます<br>※デフォルトの教示文は固定です。<br>健康保険組合様オリジナルの教示文を表示することも可能です           |
| 7   | 支払日         | 法定給付・付加給付金があった場合のみ給付金支払日が表示されます<br>※デフォルトの支払日は公開日となります<br>表示しない、または公開日以外のご指定の日にちにすることも可能です |
| 8   | 健康保険組合様情報   | 健康保険組合様名 住所 電話番号 が表示されます<br>※デフォルトは健康保険組合様名のみです<br>法定給付・付加給付金があった場合、印影を表示することも可能です         |
| 9   | ダウンロードボタン   | PDF印刷したい場合にクリックするボタンです                                                                     |

# 医療費通知閲覧フロー①

# ■ Pep Upにログインいただき、ホーム画面上の「医療費」を選択します。 ※アプリの場合は「メディカル」「医療費」を順にタップします。

ホーム画面(スマフォブラウザ)

医療費画面(アプリ)

ホーム画面(PC)

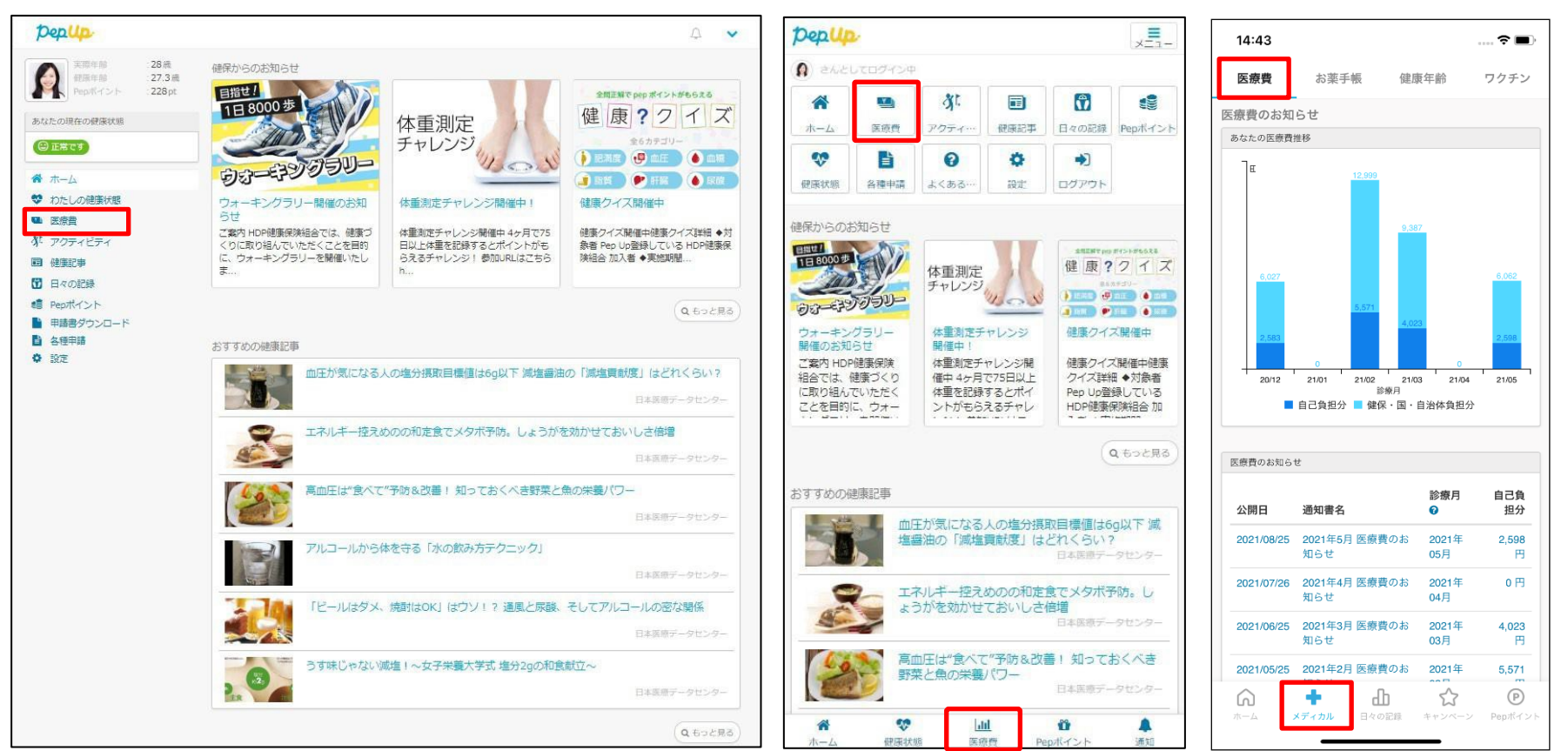

## 医療費通知閲覧フロー②

#### ■「医療費」ページの下部「医療費のお知らせ」から、閲覧したい対象月の 医療費を選択します。

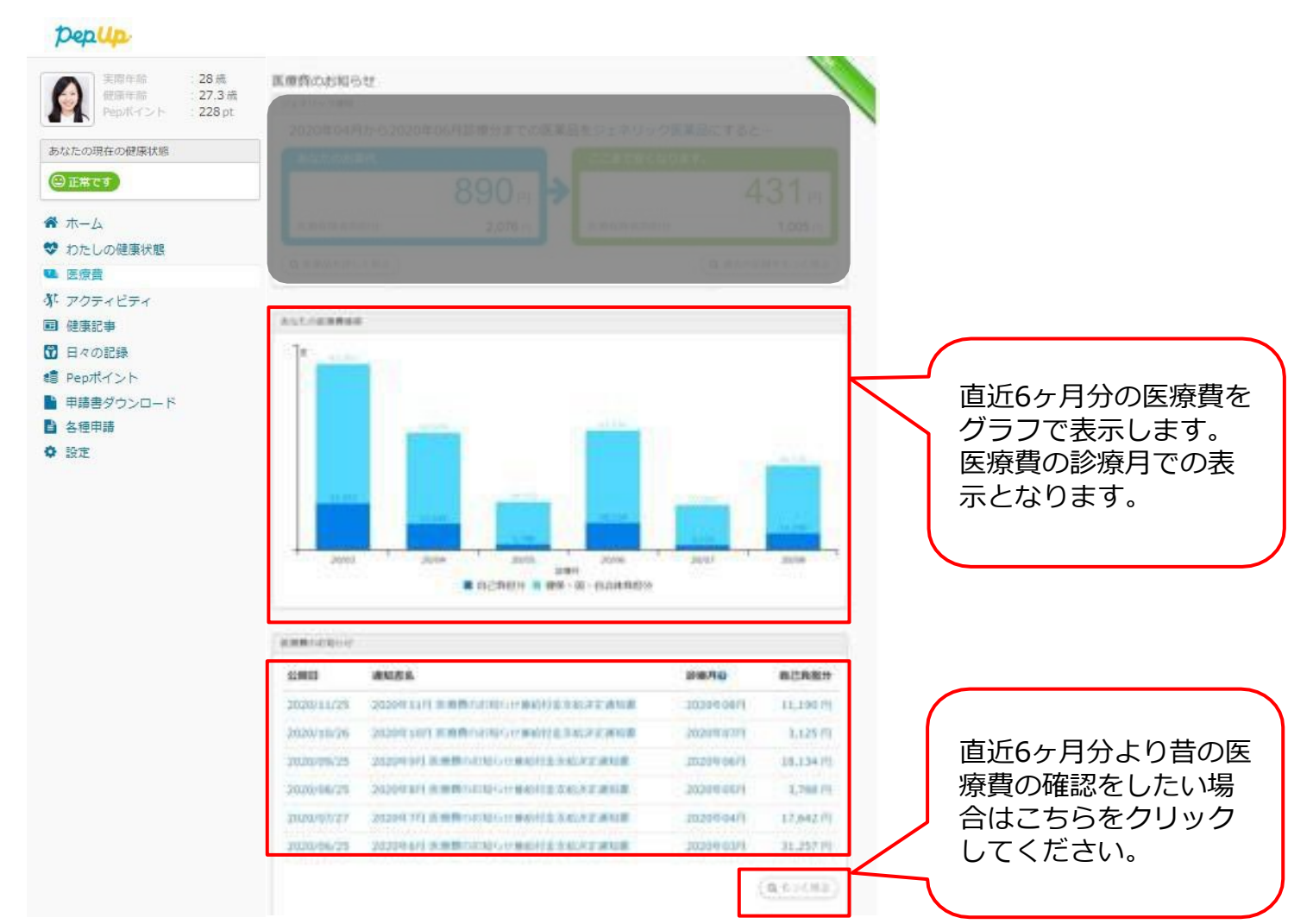

#### ■ご選択頂いた月の医療費通知明細を閲覧することができます。

※下記通知内容は、サンプルです。ご利用の基幹システム毎に仕様が異なりますので、見出しが異なる場合がございます。ご了承下さい。

| 事業所訂               | 号 99999                          |                                                 | 被保険者番号 1000                                      |                                      |                                                                      | 氏名 健康 花子 殿                                                                    |                                                                      |                                                |           |                    |
|--------------------|----------------------------------|-------------------------------------------------|--------------------------------------------------|--------------------------------------|----------------------------------------------------------------------|-------------------------------------------------------------------------------|----------------------------------------------------------------------|------------------------------------------------|-----------|--------------------|
| 対象者名               | 医療機関名                            | 診療年月                                            | 診療区分<br>又は給付種別                                   | 日数                                   | 医療費総額                                                                | 健保が医療機関に支払った額                                                                 | 病院の窓口で支払った額                                                          | 法定給付額<br>又は補助金額                                |           |                    |
|                    |                                  |                                                 |                                                  |                                      | 入院時食事療養費                                                             | 国・自治体で支払った額                                                                   | 薬剤負担額<br>又は食事標準負担額                                                   | 付加給付額                                          |           |                    |
|                    | 大山医院                             | 2015年1月                                         | 医社単本外                                            | 1                                    | 3,000<br>0                                                           | 2,100                                                                         | 900<br>0                                                             | 1,000<br>0                                     | $\square$ | 給付金があった<br>み下記教示文が |
|                    | 大山医院                             | 2015年12月                                        | 医杜単本外                                            | 1                                    | 3,000<br>0                                                           | 2,100<br>0                                                                    | 900<br>0                                                             | 0                                              |           | れます                |
|                    |                                  | 合計                                              |                                                  |                                      | 29,300                                                               | 20,410                                                                        | 8,890                                                                | 1,000                                          |           |                    |
| この通知の内容<br>書又は口頭で社 | について不明な点<br>会保険審査官(地<br>の決定に不服がま | 気は、当健康保険)<br>地方厚生(支)局)<br>あるときは、再齋<br>保険斎査会(厚生) | 組合までお問い合せ<br>内)に対して審査課<br>査講求又は処分の彫<br>労働省内)に対して | ください<br>球をする<br>消しの訴<br>行うこと<br>健康保険 | 。また、この処分に不服<br>ことができます。<br>えを提起することができ<br>ができ、処分の取消しの<br>組合を被告として提起す | があるときは、処分があったことを<br>ます。再審査講求は、審査官の決定<br>D訴えは、審査請求の決定があった:<br>Fることができます。(ただし、原 | 「知った日の翌日から起算して<br>雪の膳本が送付された日の翌日<br>ことを知った日から6か月以内<br>到として、決定又は裁決の日か | 3か月以内に、文<br>日から起算して2<br>1 (再審査請求があ<br>ら1年を経過した |           | 教示文                |

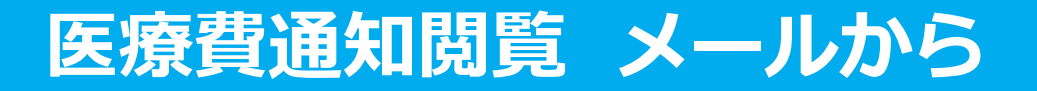

#### 該当月に医療費が発生していた方にメールが送信されます。

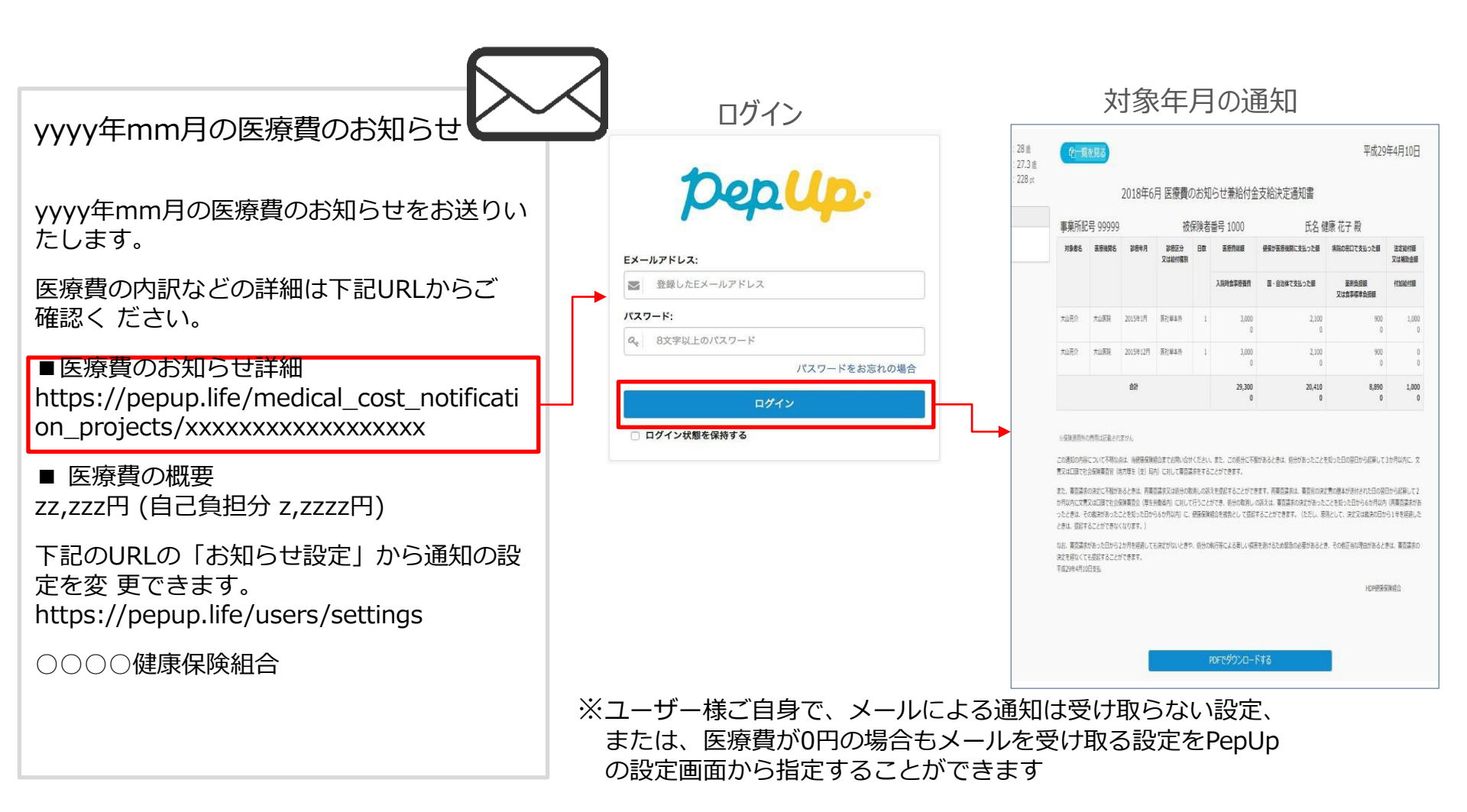

### 医療費通知閲覧フロー 国税電子申告(e-Tax)用データのダウンロード

#### ■国税電子申告(e-Tax)用データをダウンロードする事が可能です

※e-tax機能導入には別途費用がかかります。ご契約頂いた健康保険組合様のユーザー画面でのみ表示されます。 ※アプリ版ではご利用いただくことができません。パソコンでe-Tax用データ(XML形式)をダウンロードしてご利用ください。

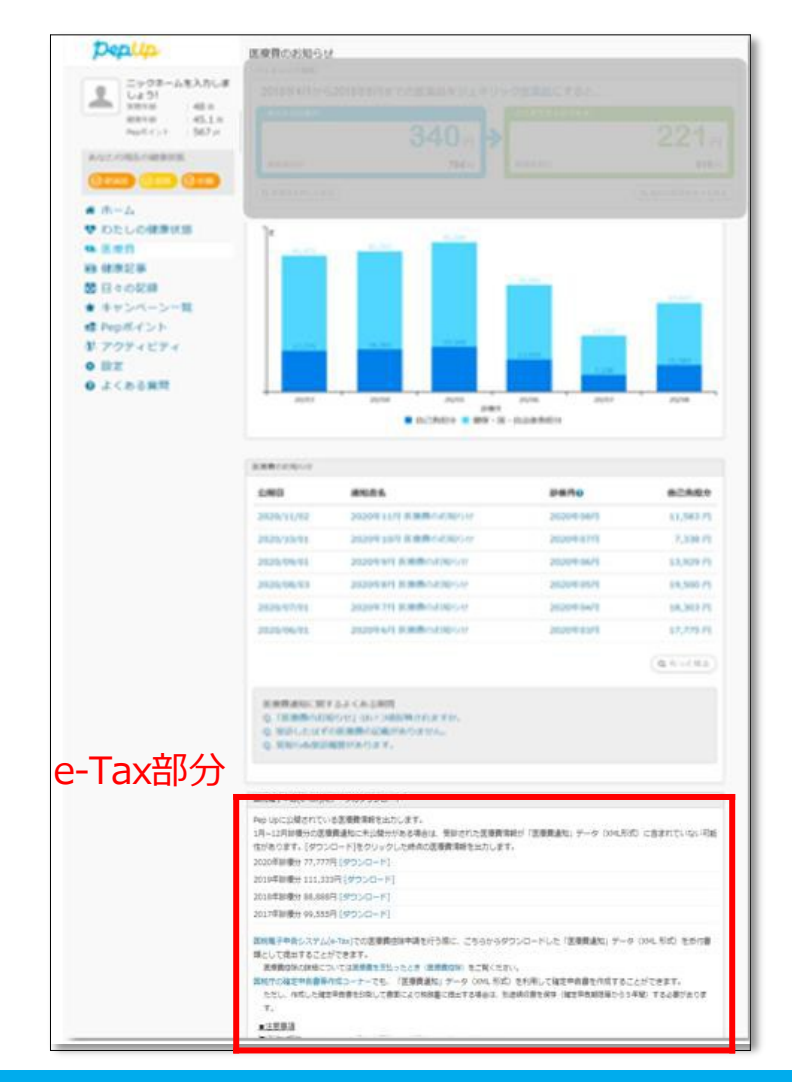

# 医療費通知閲覧フロー 国税電子申告(e-Tax)用データのダウンロード

#### ■国税電子申告(e-Tax)用データダウンロード機能の注意点

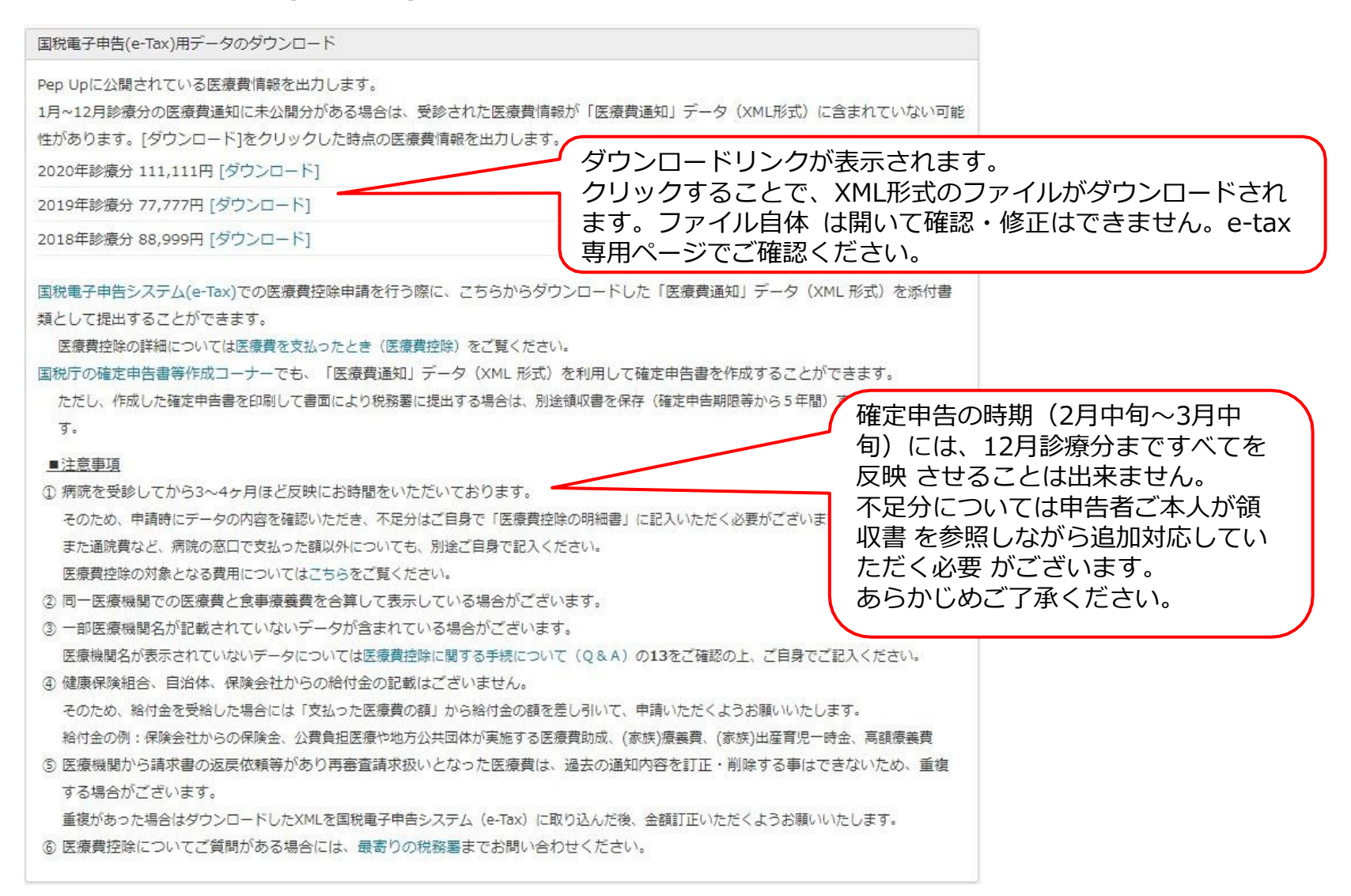